Следующая »

« Предыдущая

# Работа с HTML-публикацией

# Размещение и запуск HTML-публикации

HTML-публикацию можно использовать для публикации на внутреннем или внешнем Интернет-портале, передачи специалистам и сотрудникам компании, а также для проведения презентаций.

Для передачи HTML-публикации другим сотрудникам достаточно передать им папку, в которую была произведена публикация.

## Внимание!

HTML-публикация является серверным решением. Это означает, что компьютер, на котором размещается HTML-публикация, выполняет роль сервера публикации. При этом к данной HTML-публикации можно получить доступ с других компьютеров через веб-браузер по ссылке, если открыть HTML-публикацию для общего доступа (подробнее об этом описано ниже в Таблице 1). Для запуска серверного решения необходимо на сервере публикации однократно запустить веб-сервер публикации - файл «HTML-publication.exe» (работа обеспечивается запускаемыми приложениями MySQL и Apache).

Для публикации в сети необходимо разместить папку со сформированной HTML-публикацией на компьютере, который будет выполнять роль веб-сервера, и запустить из нее файл "HTML-publication.exe". В результате в веб-браузере, установленном по умолчанию, откроется страница с HTML-публикацией со ссылкой вида <u>http://localhost:<Homep порта, на котором открылась HTML-публикация>/businessmodel.php?lang=ru-ru</u>, по которой публикация будет доступна с данного компьютера, а в области уведомлений Windows появится ее иконка **×**.

С помощью пунктов контекстного меню, вызванного от этой иконки, осуществляется управление доступом к публикации, открытие статьи справочной системы, закрытие HTML-публикации или ее открытие в браузере. Описание назначения пунктов этого контекстного меню приведено в Таблице 1.

| Пункт меню                                                            | Назначение                                                                                                    |  |  |
|-----------------------------------------------------------------------|----------------------------------------------------------------------------------------------------|--|--|
| Открыть                                                               | Открывает HTML-публикацию в веб-браузере, установленном по умолчанию.                                                                                                    |  |  |
| Опубликовать<br>для общего<br>доступа /<br>Прекратить<br>общий доступ | Пункт меню <b>Опубликовать для общего доступа</b> открывает публикацию<br>для внешнего доступа. При этом в веб-браузере, установленном по<br>умолчанию, открывается страница со ссылкой вида <u>http://&lt;Имя</u><br>компьютера, на котором запущена HTML-публикация>: <homep на<br="" порта,="">котором открылась HTML-публикация&gt;/businessmodel.php?lang=ru-ru, по<br/>которой с других машин можно открыть HTML-публикацию в веб-браузере.<br/>Эта ссылка может быть передана сотрудникам компании для доступа к<br/>HTML-публикации.</homep> |  |  |
|                                                                       | публикации. При этом в веб-браузере, установленном по умолчанию,<br>открывается страница со ссылкой вида <u>http://localhost:<homep u="" на<="" порта,=""><br/>котором открылась HTML-публикация&gt;/businessmodel.php?lang=ru-ru, по<br/>которой публикация будет доступна с данного компьютера.</homep></u>                                                                                                    |  |  |
| Помощь                                                                | Открывает страницу HTML-публикации в справочной системе.                                                                                                    |  |  |
| Выход                                                                 | Закрывает HTML-публикацию. Если публикация была опубликована для внешнего доступа, после выполнения этой команды доступ будет прекращен.                                                                                                    |  |  |

Таблица 1. Пункты меню управления НТМL-публикацией

# Внимание!

Для того чтобы пользователи имели доступ к HTML-публикации, на компьютере, где она запущена, должен быть открыт соответствующий порт (номер порта см. в адресной строке браузера после наименования компьютера, на котором запущена HTML-публикация). При выполнении для HTML-публикации пункта меню **Опубликовать для общего доступа** будет сделана попытка открыть доступ к этому порту. В случае если попытка не удастся, необходимо будет открыть порты самостоятельно.

В случае если сформирована новая HTML-публикация и требуется запустить ее таким образом, чтобы ссылка на нее осталась той же, что и для запущенной в текущий момент HTML-публикации, следует действовать так:

- 1. Закройте запущенную HTML-публикацию при помощи пункта меню **Выход** контекстного меню, вызванного от иконки HTML-публикации в области уведомлений Windows;
- 2. Откройте новую HTML-публикацию, запустив из нее файл "HTML-publication.exe";
- Опубликуйте новую HTML-публикацию для доступа по сети при помощи пункта меню Опубликовать для общего доступа контекстного меню, вызванного от иконки HTML-публикации в области уведомлений Windows.

# Работа в окне HTML-публикации

3/6

Окно HTML-публикации (Рис. 1) разделено на 3 области:

- 1. В шапке (верхняя область) размещается логотип организации, управляющие элементы, а также главное меню, которое в данном случае содержит одну вкладку **Бизнес-модель** компании.
- 2. В **Навигаторе** (левая область) расположено дерево объектов, выбранных для выгрузки в НТМL-публикацию (см. Формирование НТМL-публикации).
- 3. В области отчета (правая область) находится панель с полем выбора отчета текущего объекта, кнопки для выгрузки отчета в форматах doc и pdf, отправления ссылки на отчет по почте, печати отчета, а также сам выбранный отчет.

```
×
```

Рисунок 1. Окно HTML-публикации

В случае если используется мобильная версия, на экране может быть показан или **Навигатор**, или область отчета. Переход из **Навигатора** к области отчета осуществляется выбором объекта в дереве. При этом панель **Навигатора** сворачивается. Переход от показа отчета к показу дерева **Навигатора** осуществляется нажатием на свёрнутую панель **Навигатора**.

## Шапка окна HTML-публикации

Шапка окна HTML-публикации содержит:

- логотип организации, который задается в параметре "Логотип компании" в Настройках для всех пользователей (Главное меню → Главная → Настройки для всех пользователей → вкладка Основные) (см. Настройка HTML-публикации).
- главное меню, которое для HTML-публикации состоит из одной вкладки Бизнес-модель компании.
- управляющие элементы, описание назначения которых приведено в Таблице 2.

| Элемент           | Тип элемента                                                                                                    | Назначение                                                                                                    |  |
|-------------------|----------------------------------------------------------------------------------------------------|----------------------------------------------------------------------------------------------------|--|
| Поиск Гиперссылка |                                                                                                    | Открывает страницу расширенного поиска, на которой можно осуществлять поиск с дополнительными возможностями.                                                          |  |
| ×                 | Кнопка                                                                                                    | Запускает поиск строки, введенной в строке поиска.                                                                                                    |  |
| ××                | Кнопка                                                                                                    | Осуществляет переключение между мобильной и полной версией<br>HTML-публикации. Каждая из версий адаптирована для удобной<br>работы на соответствующем типе устройств. |  |
| ×                 | Отправить письмо администратору. По нажатию на кнопку<br>открывается окно настроенной почтовой программы для отпра<br>по адресу, указанному в параметре "E-mail администратора" в<br>Настройках для всех пользователей (Главное меню → Гла<br>→ Настройки для всех пользователей → вкладка<br>НТМL-публикация) (см. Настройка НТМL-публикации). |                                                                                                    |  |
| ×                 | Кнопка                                                                                                    | Вызывает статью справочной системы с описанием<br>HTML-публикации.                                                                                                    |  |

Таблица 2. Элементы шапки окна HTML-публикации

Шапку окна HTML-публикации можно свернуть для увеличения области показа отчета, нажав на кнопку 🔀 горизонтальной панели. Впоследствии эту область можно вернуть на экран, нажав на кнопку 🗵 этой панели.

### Навигатор

В Навигаторе отображается дерево объектов, выбранных для выгрузки в HTML-публикацию.

Выбор объекта в дереве **Навигатора** приводит к отображению отчета, сформированного для этого объекта, в области отчета.

Подвижная граница между областью отчета и **Навигатором** позволяет каждому пользователю настроить окно HTML-публикации в соответствии со своими предпочтениями.

Навигатор можно свернуть для увеличения области показа отчета, нажав на кнопку вертикальной панели. Впоследствии эту область можно вернуть на экран, нажав на кнопку этой панели.

## Область отчета HTML-публикации

Основную часть области отчета занимает отчет, сформированный для текущего объекта дерева. Также в этой области над отчетом выводится панель инструментов для работы с ним. Выбор отчета, показываемого в данной области, осуществляется в поле выбора отчета из выпадающего списка (например, на Рис. 1 для объекта "Директор" выведен на показ отчет "Описание должности"), расположенного на этой панели. Назначение описания кнопок панели инструментов приведено в Таблице 3.

| Кнопка | Назначение                                                                                                    |  |  |
|--------|----------------------------------------------------------------------------------------------------|--|--|
| ×      | Выгрузка текущего отчета в формате MS Office (DOCX, XLSX). Формат выгрузки<br>зависит от формата шаблона отчета.                                                               |  |  |
| ×      | Выгрузка текущего отчета в формате PDF.                                                                                                    |  |  |
| ×      | Отправка ссылки на текущий отчет другому пользователю. По нажатию на кнопку<br>открывается окно настроенной почтовой программы со ссылкой на текущий отчет<br>HTML-публикации. |  |  |
| ×      | Открытие отчета в виде для печати. Отчет открывается на всю страницу и далее<br>может быть распечатан средствами веб-браузера.                                                 |  |  |

Таблица 3. Кнопки области отчета окна HTML-публикации

В нижней части области отчета находится ссылка на текущую страницу HTML-публикации. Данную ссылку можно передать другому сотруднику. Также с помощью данной ссылки можно найти объект, по которому построен данный отчет, в **Навигаторе** Business Studio, воспользовавшись кнопкой на панели инструментов **Навигатора** (см. Панель инструментов и контекстное меню Навигатора).

Для представленных в области отчета диаграмм доступна функция масштабирования (при использовании браузеров Google Chrome, Mazilla Firefox, Opera): наведя курсор на область диаграммы, зажав клавишу Ctrl и используя вращение колёсика мыши, можно масштабировать

http://deltabs.firmsuln.org:5558/docs/v4/

именно саму диаграмму, без масштабирования остальных элементов области отчёта и всего окна HTML-публикации (Рис. 2).

#### ×

Рисунок 2. Окно HTML-публикации с увеличенной диаграммой

### Страница расширенного поиска

На странице расширенного поиска, вызываемой гиперссылкой **Поиск** с основной страницы HTML-публикации, задается:

- строка, по которой производится поиск;
- разделы HTML-публикации, в которых ведется поиск;
- отчёты HTML-публикации, в которых ведётся поиск;
- дополнительные параметры (Рис. 3).

| группа компания<br>СОВРЕМЕННЫЕ                                                                                                    | Business Studio Publication                                                                                                    | Pyc -                                                                                                    |  |  |  |  |
|----------------------------------------------------------------------------------------------------|----------------------------------------------------------------------------------------------------|----------------------------------------------------------------------------------------------------|--|--|--|--|
| УПРАВЛЕНИЯ                                                                                                    | Поиск в                                                                                                    | ведите текст 🔍 💌 ?                                                                                                    |  |  |  |  |
| Персональная страница Бизнес-м                                                                                                    | одель компании Ввод показателей                                                                                                    | \$                                                                                                    |  |  |  |  |
|                                                                                                    | Искать: ИнТехПроект                                                                                                    | Искать                                                                                                    |  |  |  |  |
| Дополнительные параметры                                                                                                    |                                                                                                    |                                                                                                    |  |  |  |  |
| Слова расположены:<br>Везде<br>В теле документа<br>В названии элемента<br>Искать:<br>Все слова в любом порядке<br>Любое из слов<br>Точное совпадение фразы | Место поиска:<br>Ф 🔹 Физические лица<br>Ф 🔄 Процессы<br>Ф 📚 Субъекты<br>Ф 🔄 Объекты деятельности<br>Ф 📄 Объекты деятельности<br>Ф 🍵 ТМЦ<br>Ф 🕤 Информация<br>Ф 🔂 Программные продукты<br>Ф 🔂 Базы данных | Искать в отчетах:<br>Ф 🕵 🗍 Физические лица<br>Ф 💭 Процессы<br>Ф 💭 Субъекты<br>Г 🖉 Стандартный отчет<br>П Описание подразделения<br>Описание должности<br>П Описание роли<br>Ф 🧟 Объекты деятельности<br>Ф 🏀 Управление |  |  |  |  |
| Результаты поиска<br>1. 📲 ИнТехПроект<br>ИнТехПроект                                                                                                    | Страница 1 из 1                                                                                                    |                                                                                                    |  |  |  |  |
|                                                                                                    |                                                                                                    |                                                                                                    |  |  |  |  |

Рисунок 3. Расширенный поиск в HTML-публикации

Поиск запускается нажатием на кнопку **Искать**. Результаты поиска отображаются в нижней части страницы.

Нажатие мышью по любому из найденных результатов переводит к соответствующему отчету, где была найдена искомая фраза.

В группе **Слова расположены** задается требуемое место расположения искомой фразы в отчетах HTML-публикации. Группа содержит следующие радиокнопки:

- **везде** поиск заданной фразы осуществляется как в названиях объектов дерева, так и в тексте отчетов;
- в теле документа поиск заданной фразы осуществляется только в тексте отчетов;
- в названии элемента поиск заданной фразы осуществляется только в названиях объектов дерева.

С помощью радиокнопок группы **Искать** задается "жесткость" поиска. Группа содержит следующие радиокнопки:

- все слова в любом порядке осуществляется поиск всех слов заданной фразы, причем порядок следования слов не важен;
- любое из слов осуществляется поиск каждого из слов заданной фразы;

6/6

• точное совпадение фразы - осуществляется поиск заданной фразы, порядок следования слов должен совпадать с заданным.

Для каждой из групп **Слова расположены** и **Искать** обязательно должна быть выбрана одна из радиокнопок.

С помощью области **Место поиска** указывается перечень справочников, по которым требуется произвести поиск. Может быть выбрано любое число справочников. В случае, когда не выбран ни один из пунктов, поиск производится по всему содержимому HTML-публикации.

С помощью области **Искать в отчётах** указывается перечень отчётов, в которых требуется произвести поиск. Может быть выбрано любое число отчётов. В случае, когда не выбран ни один из пунктов, поиск производится по всем отчётам, выгруженным в HTML-публикацию.

« Предыдущая

На уровень выше

Следующая »

×

From: http://deltabs.firmsuln.org:5558/docs/v4/ - **BS Docs 4** 

Permanent link: http://deltabs.firmsuln.org:5558/docs/v4/doku.php/ru/manual/html/work\_description

Last update: 2016/02/17 12:55